# Virtuelt kæledyrkort

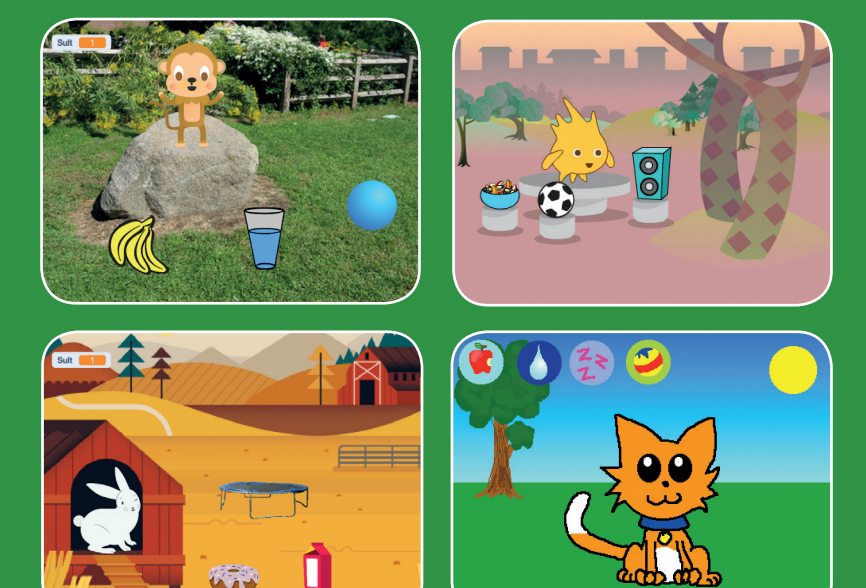

# Lav et interaktivt kæledyr, der kan spise, drikke og lege.

scratch.mit.edu

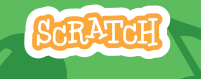

Sæt med 7 kort

# Virtuelt kæledyr-kort

Brug kortene i denne rækkefølge:

- 1. Præsenter dit kæledyr
- 2. Animer dit kæledyr
- 3. Giv dit kæledyr mad
- 4. Giv det noget at drikke
- 5. Hvad skal det sige?

SCRATCH

- 6. Tid til at lege
- 7. Hvor sulten?

scratch.mit.edu

Sæt med 7 kort

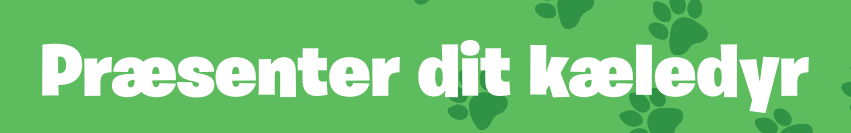

#### Vælg et kæledyr og få det til at sige hej.

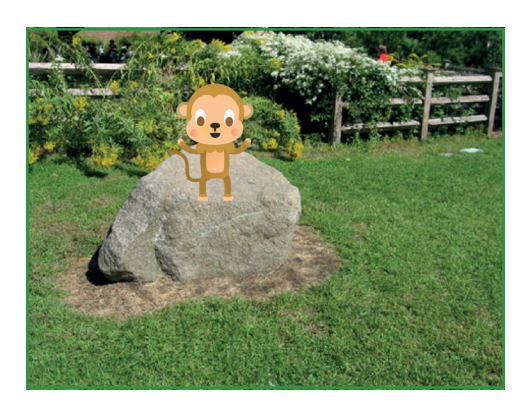

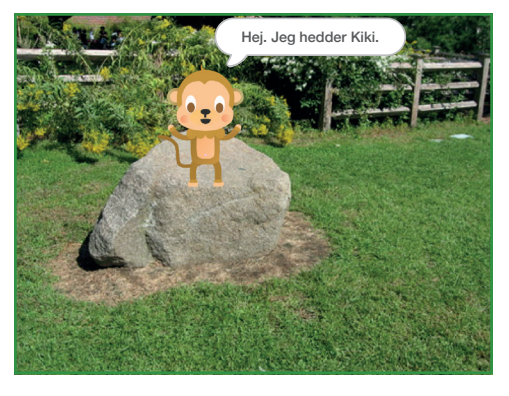

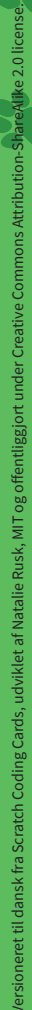

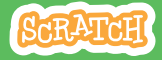

# Præsenter dit kæledyr

#### scratch.mit.edu

### **KLAR, PARAT, START**

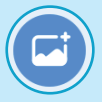

Vælg en baggrund som fx Garden Rock.

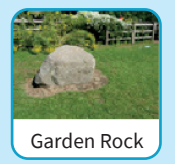

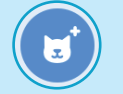

Vælg en kæledyrs-sprite som fx Monkey.

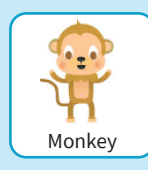

Vælg en sprite med mere end et kostume.

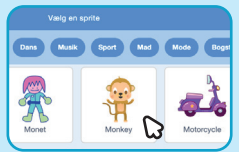

Hold musen over en sprite i biblioteket for at se dens kostumer.

# **BRUG DENNE KODE**

Træk dit kæledyr derhen på scenen, hvor du vil have det.

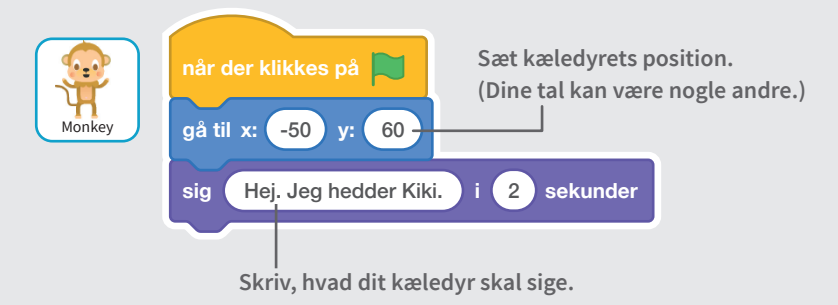

# **PRØV DET AF**

Klik på det grønne flag for at starte.

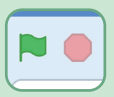

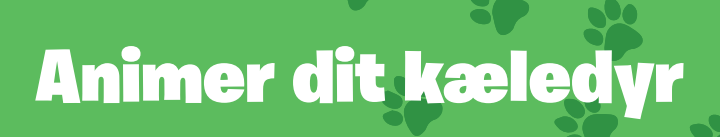

#### Gør dit kæledyr levende.

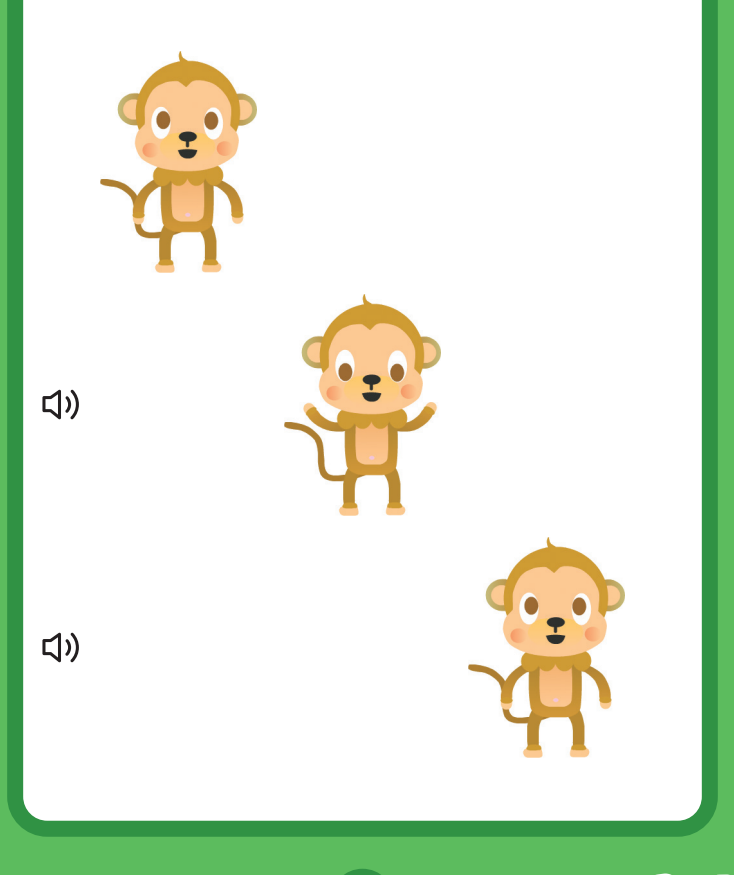

Versioneret til dansk fra Scratch Coding Cards, udviklet af Natalie Rusk, MIT og offentliggjort under Creative Commons Attribution-ShareAtike 2.0 license

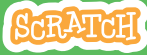

# Animer dit kæledyr

#### scratch.mit.edu

### **KLAR, PARAT, START**

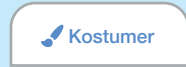

Klik på Kostumer-fanen for at se dit kæledyrs kostumer.

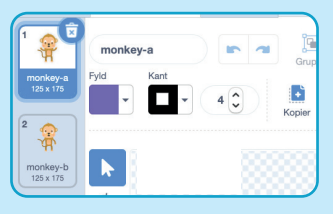

#### **BRUG DENNE KODE**

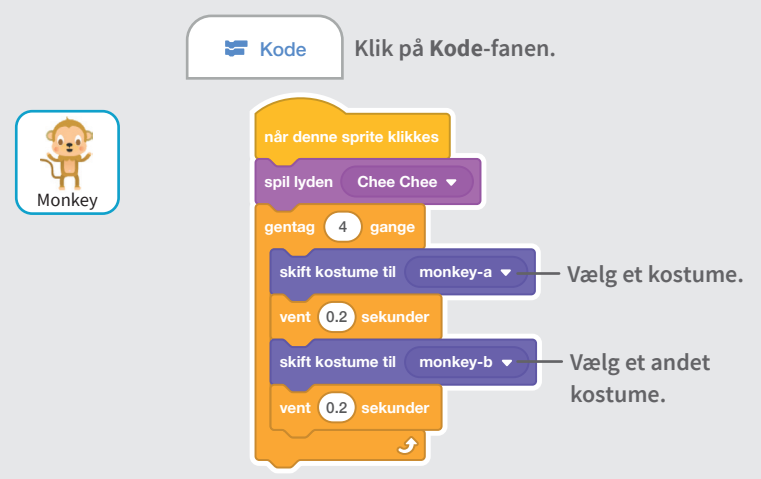

### **PRØV DET AF**

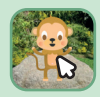

Klik på dit kæledyr.

# Giv dit kæledyr mad

### Klik på maden for at fodre dit kæledyr.

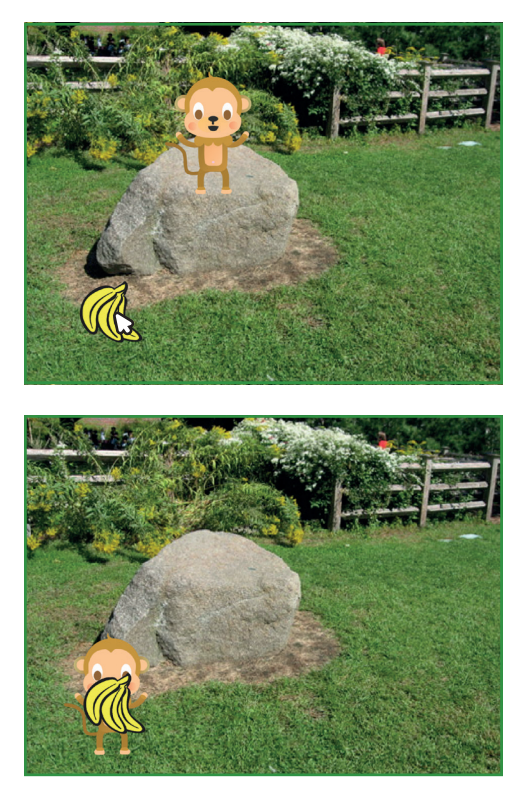

」

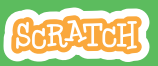

Versioneret til dansk fra Scratch Coding Cards, udviklet af Natalie Rusk, MiT og offentliggjort under Creative Commons Attribution-ShareAlike 2.0 licens

# Giv dit kæledyr mad

scratch.mit.edu

## KLAR, PARAT, START

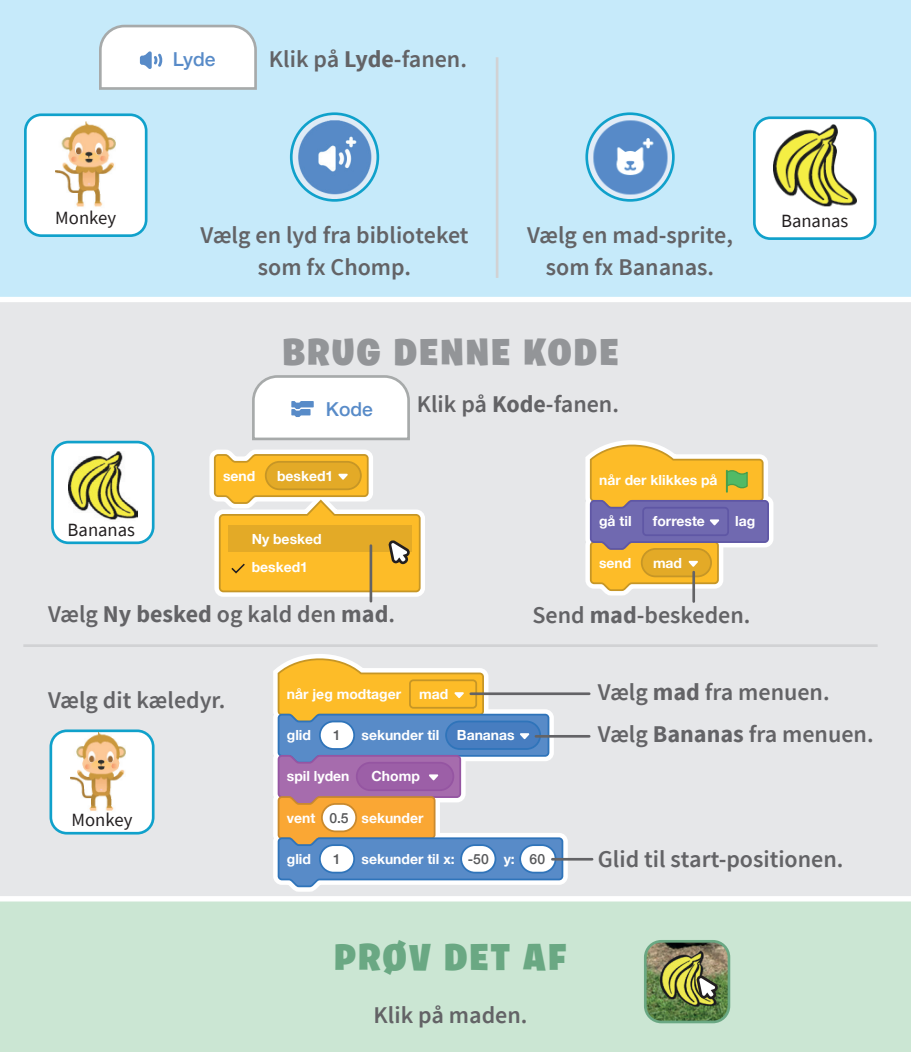

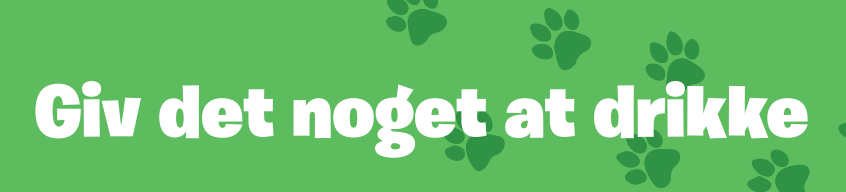

#### Giv dit kæledyr noget vand at drikke.

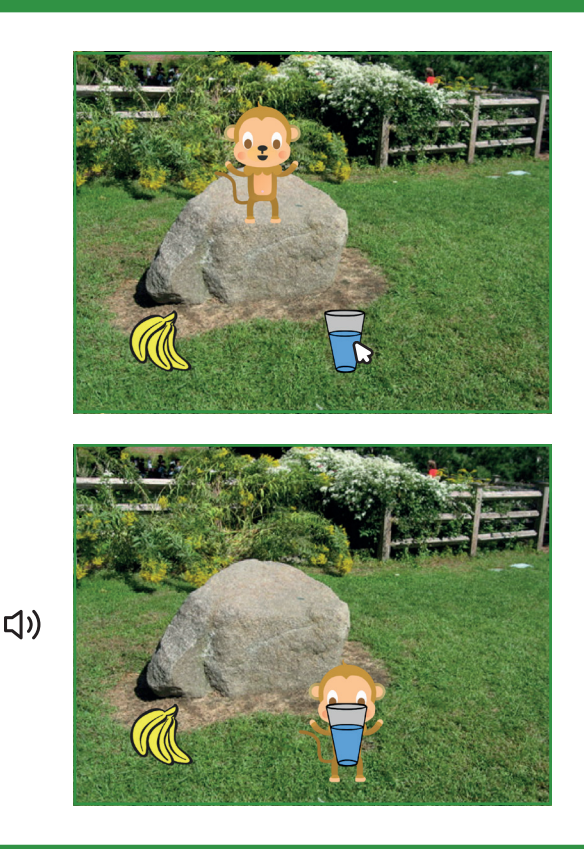

/ersioneret til dansk fra Scratch Coding Cards, udviklet af Natalie Rusk, MIT og offentliggjort under Creative Commons Attribution-Sha

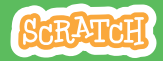

# Giv det noget at drikke

#### scratch.mit.edu

### **KLAR, PARAT, START**

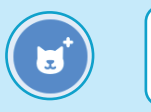

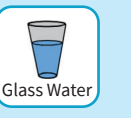

Vælg en drik-sprite, som fx Glass Water.

# **BRUG DENNE KODE**

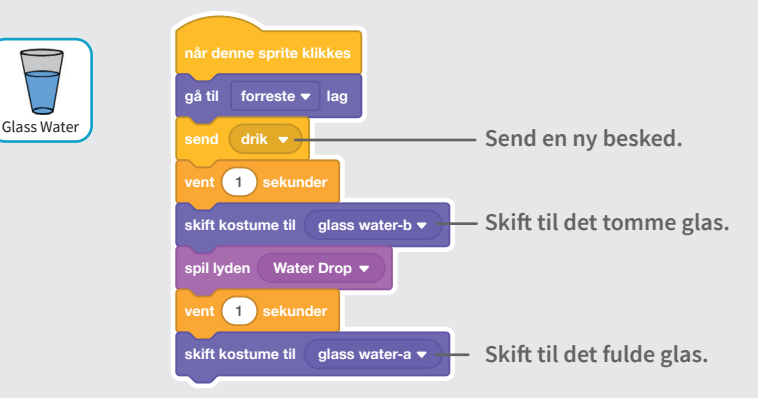

Fortæl dit kæledyr, hvad det skal gøre, når det modtager beskeden.

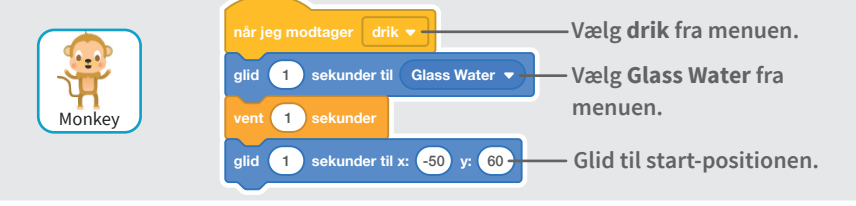

### **PRØV DET AF**

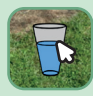

Klik på drikken for at starte.

# Hvad skal det sige?

### Lad dit kæledyr vælge, hvad det vil sige.

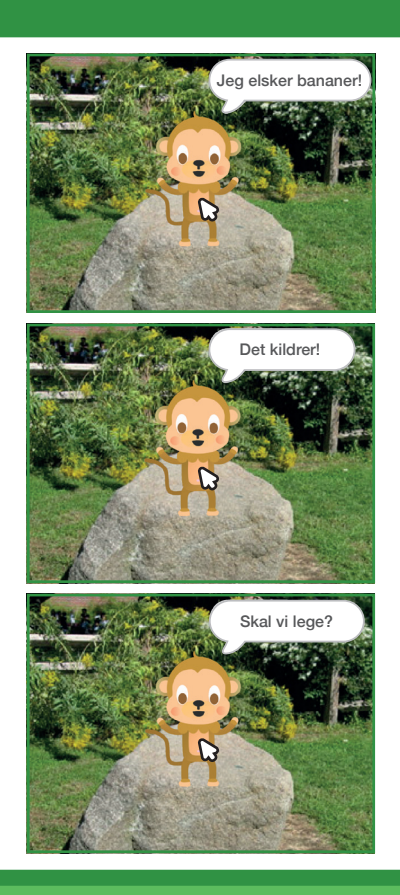

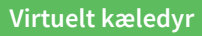

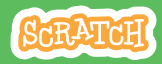

# Hvad skal det sige?

#### scratch.mit.edu

## **KLAR, PARAT, START**

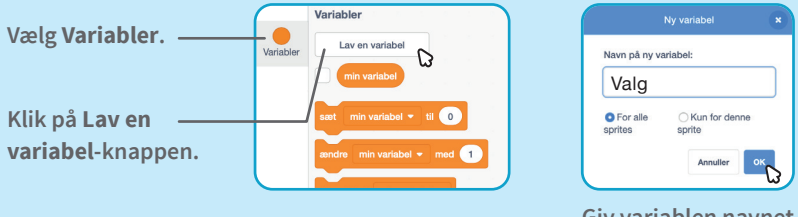

Giv variablen navnet Valg og klik så på OK.

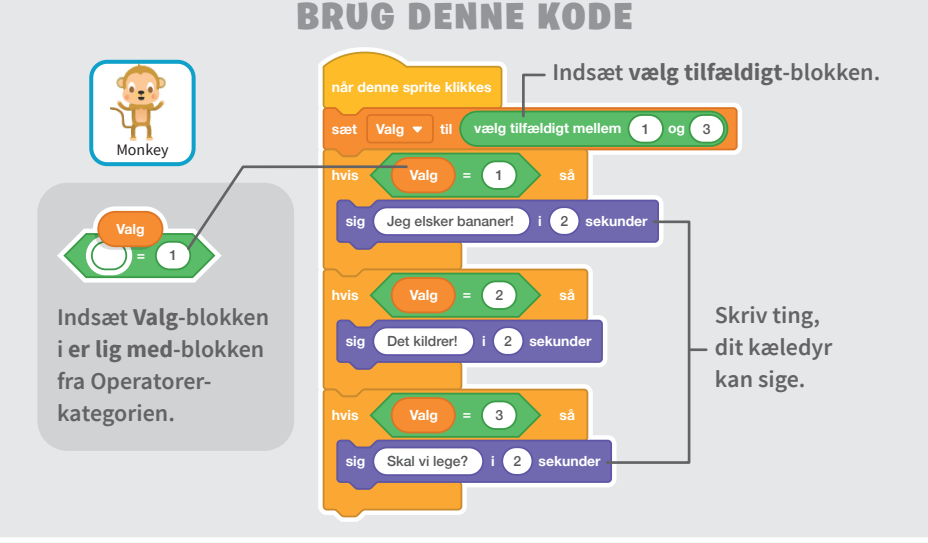

### **PRØV DET AF**

Klik på dit kæledyr og se, hvad det siger.

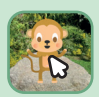

# Tid til at lege

#### Få dit kæledyr til at lege med en bold.

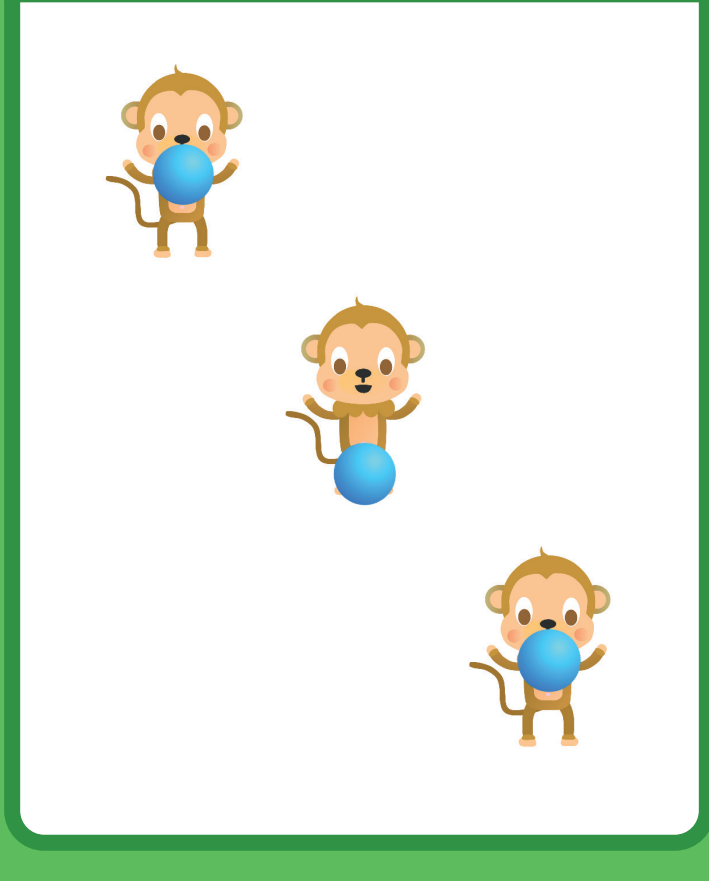

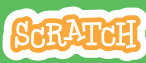

Versioneret til dansk fra Scratch Coding Cards, udviklet af Natalie Rusk, MIT og offentliggjort under Creative Commons Attribution-ShareAlike 2.0 license.

# Tid til at lege

#### scratch.mit.edu

**KLAR, PARAT, START** 

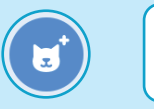

Vælg en sprite som fx Ball.

## **BRUG DENNE KODE**

Rall

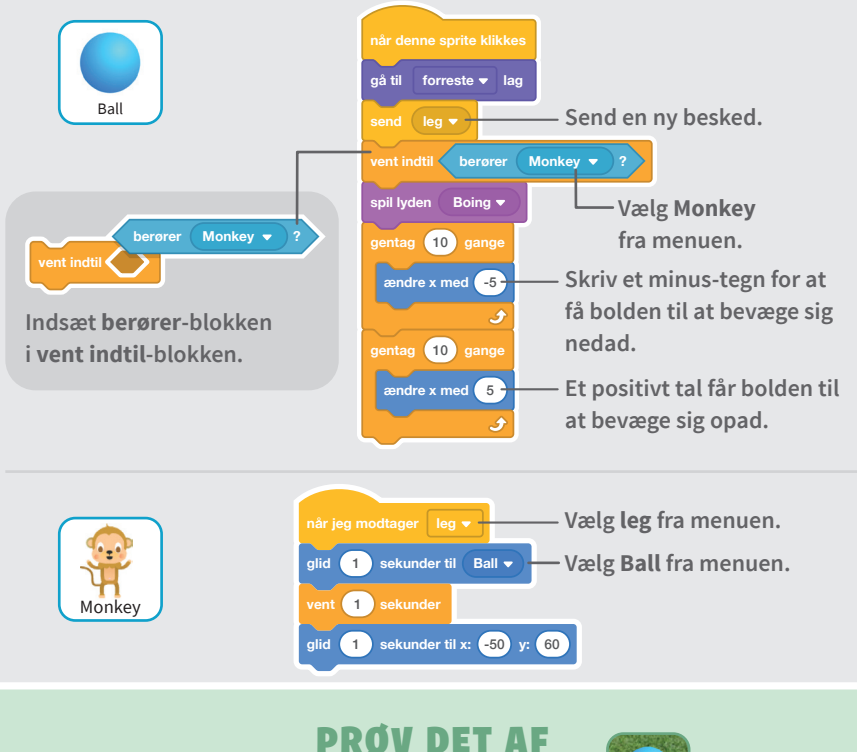

Klik på bolden.

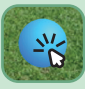

# **Hvor sulten?**

### Hold styr på, hvor sultent dit kæledyr er.

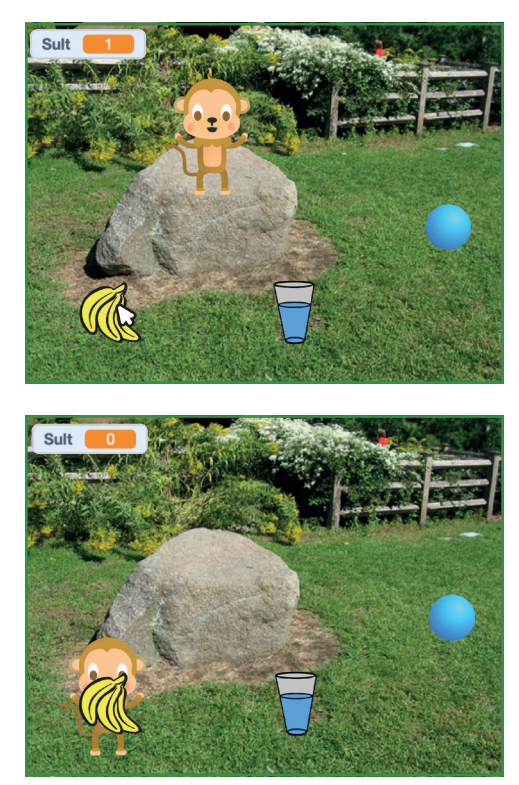

」。

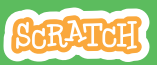

Versioneret til dansk fra Scratch Coding Cards, udviklet af Natalie Rusk, MIT og offentliggjort under Creative Commons Attribution-ShareAlike 2.0 license

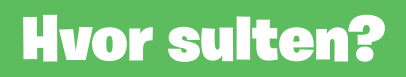

## **KLAR, PARAT, START**

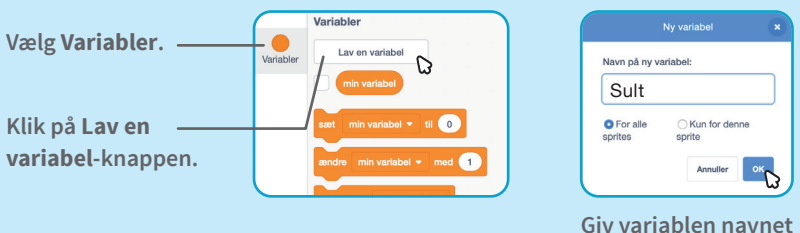

Sult og klik så på OK.

# **BRUG DENNE KODE**

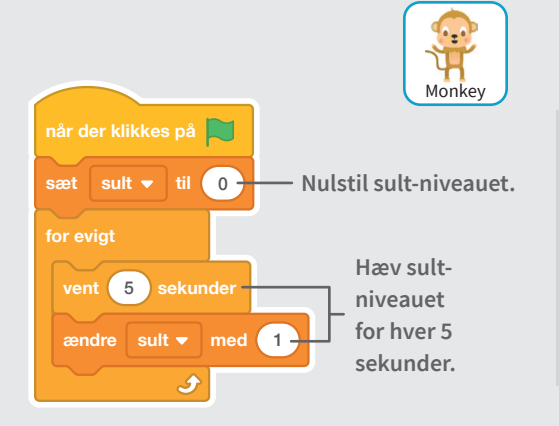

Vælg mad fra menuen.

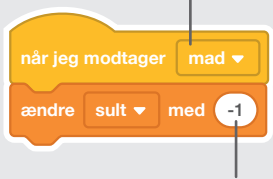

Skriv et minus-tegn for at gøre dit kæledyr mindre sultent, hver gang det får mad.

#### **PRØV DET AF**

Klik på det grønne flag for at starte.

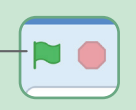

Klik så på maden.

![](_page_15_Picture_14.jpeg)